## 「ロールオーバー効果」設定方法

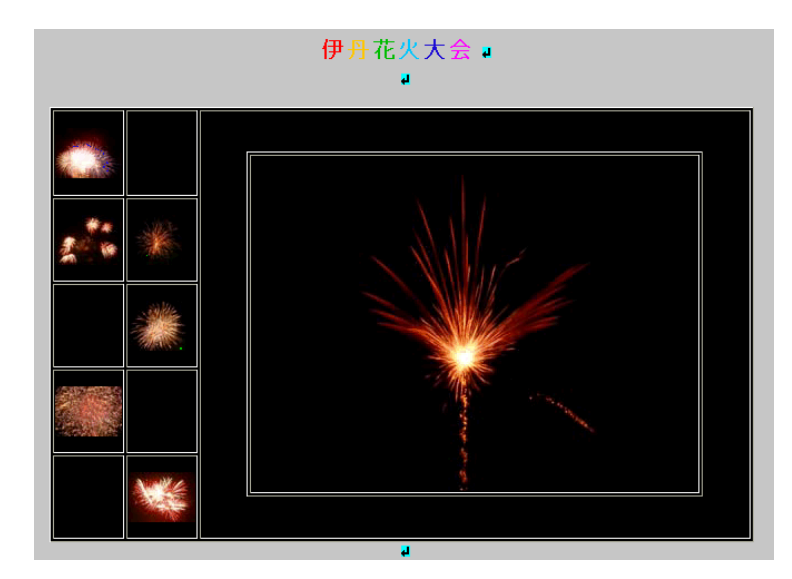

【ロールオーバーとは】 左の画像のように HPB(ホームページビルダー) で表を作成し(レイアウトは自由)サムネイル(小 さい写真)の上にマウスを合わせると最初から表 示されている大きい写真がマウスを合わせた写 真の大きなものと入れ替わるディスプレイ方法 です。

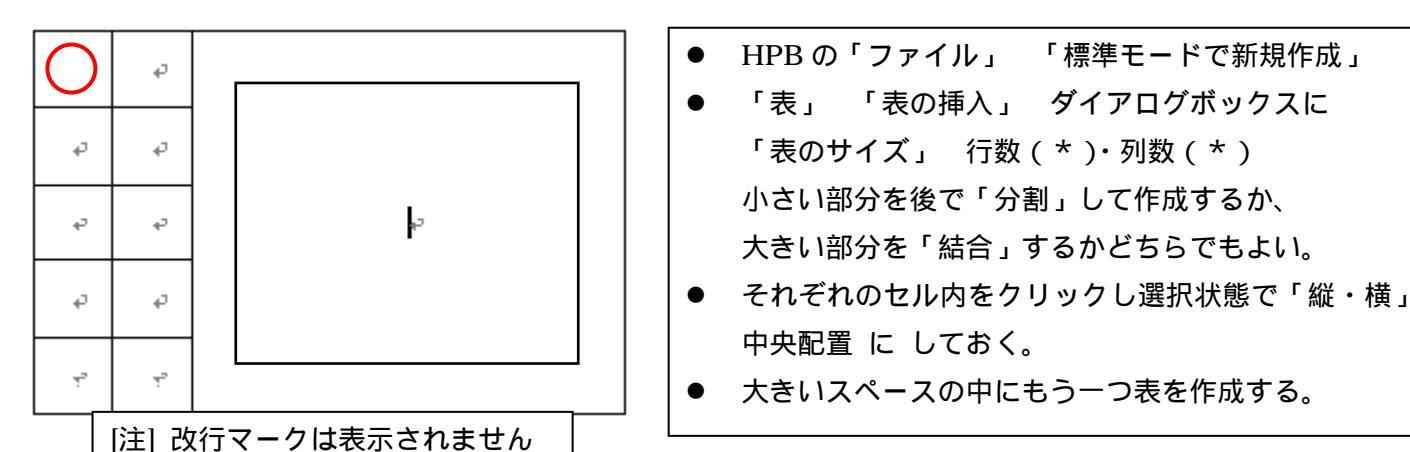

準備が出来ましたので、赤丸の位置の写真を中央に表示させるように設定していきます。

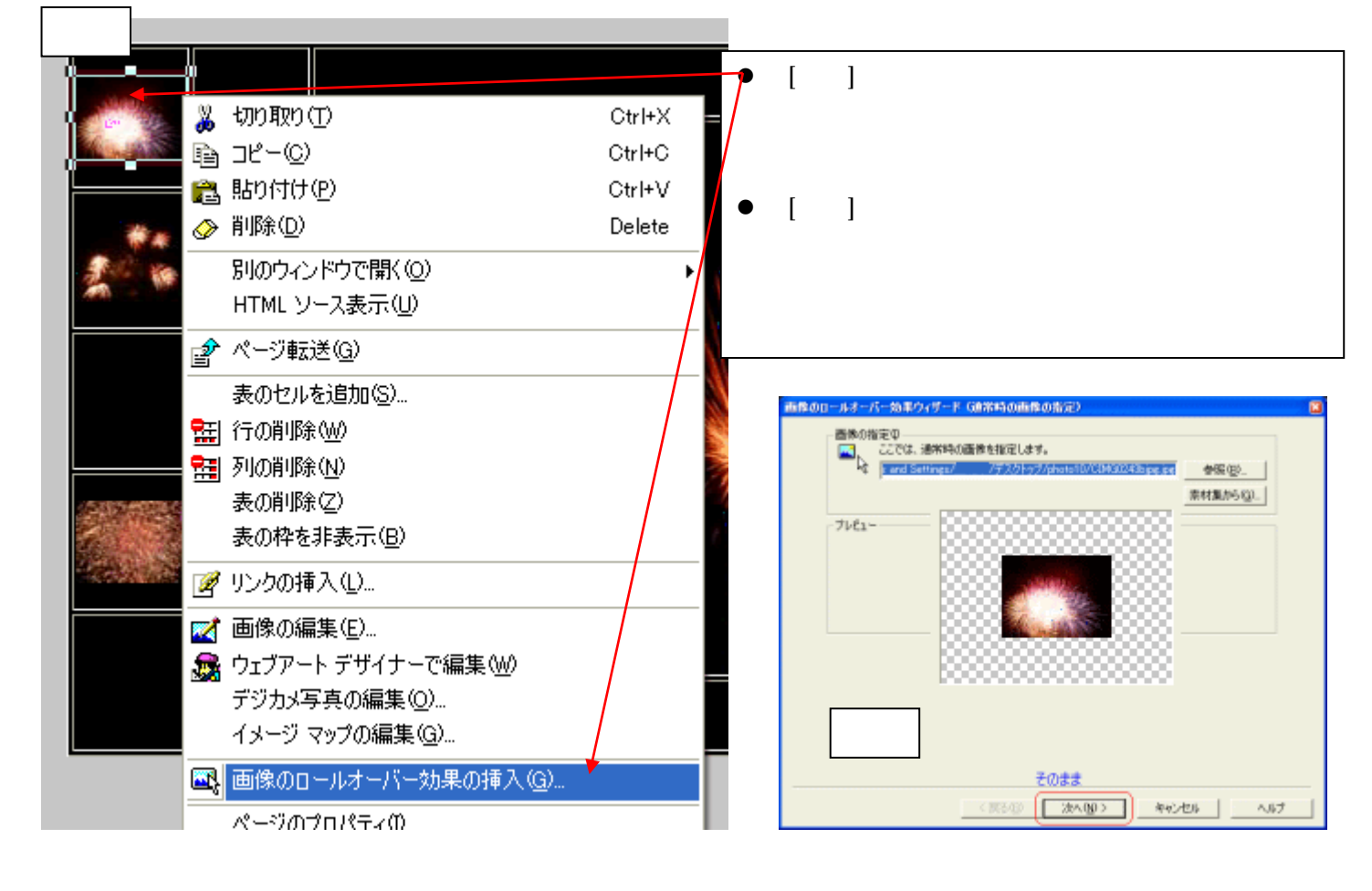

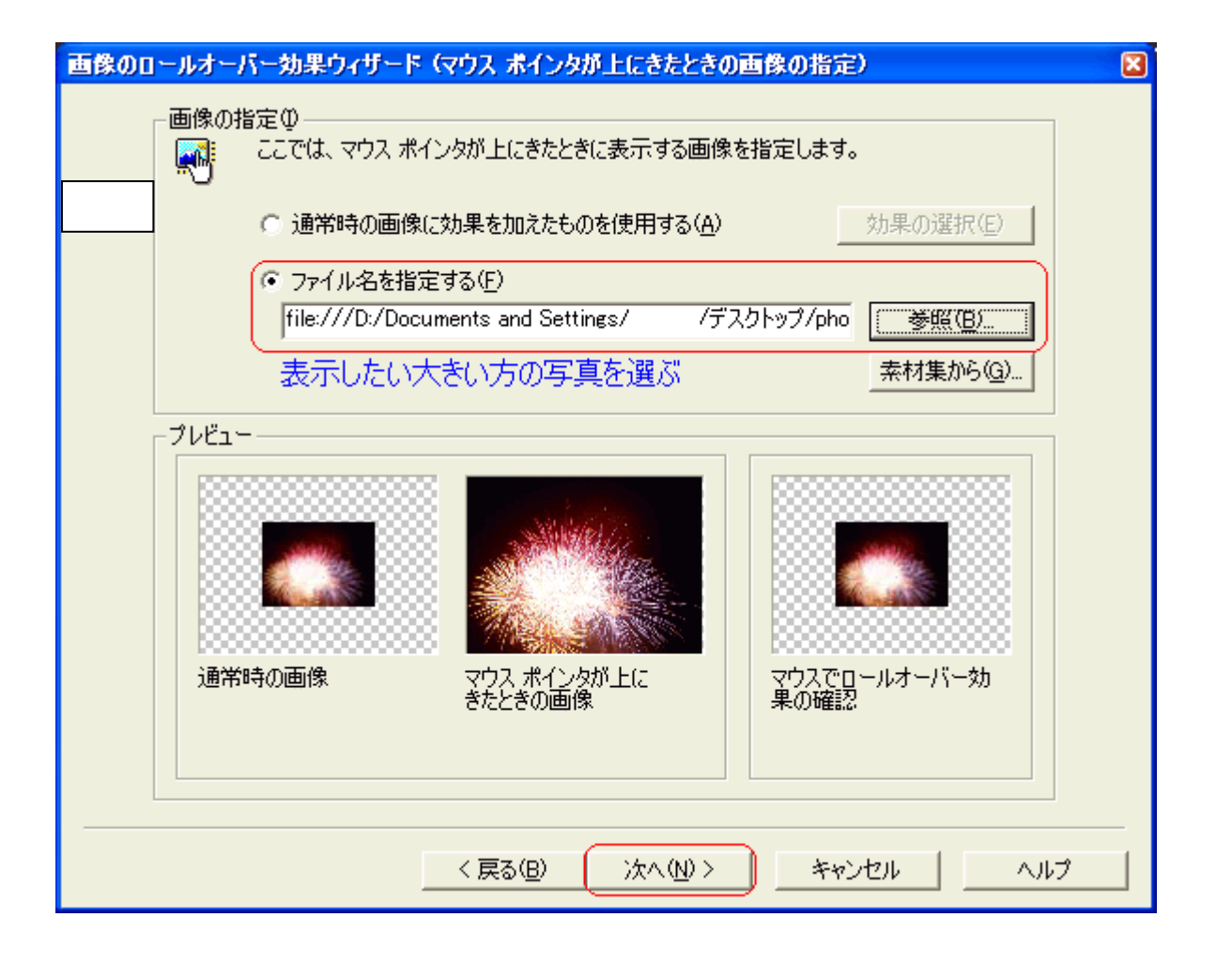

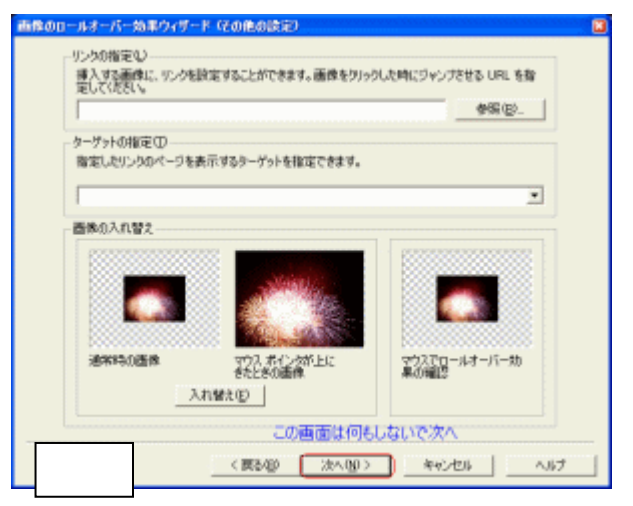

| ●修のロールオーバー効果ウィザード(他の場所の画像の交換)<br>ここの説取はオブションです。<br>マクスから離れた場所の価値も、同時に入れ替わるよびに設定することができます。設定する場合には追加<br>をした相見てくたちに。<br>「現在設定されている効果の一覧 (入れ替え約と入れ替え他の面像) | ्र<br>म |
|----------------------------------------------------------------------------------------------------|---------|
| ⊠ 5                                                                                                    |         |
|                                                                                                    |         |
| < 要約(0) 完了 年45/206 ×                                                                                                    | ルナ      |

 [図3]「ファイル名を指定する」をクリックし、 「参照」から大きな最初の写真を指定します。 (自分がロールオーバーに使用するためにまとめているフォルダ内・・他の HP の材料と同様、転送します)
 [図4]何もしないで「次へ」
 [図5]左下の「追加」クリックします。
 [図6]最初に表示されていた大きな写真を選択 (ロールオーバー設定する数だけここではいつも同じ 最初の写真を選択します)

「次へ」

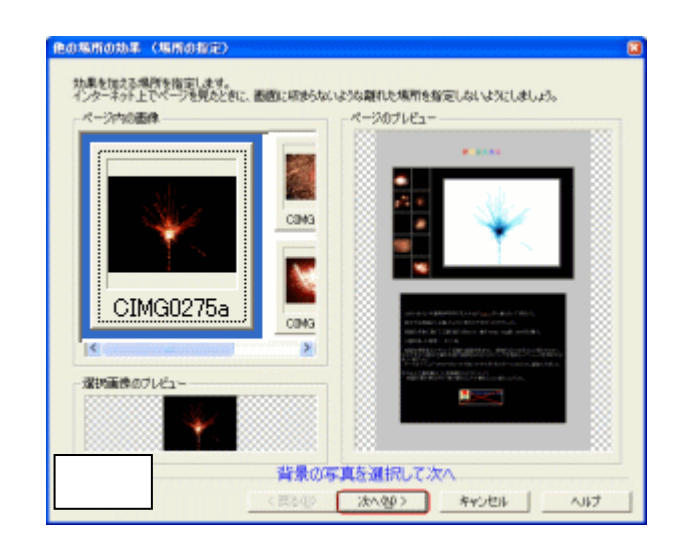

| An替わった時に現れる画像を指定します。<br>画像の指定の<br>・ 通常時の画像に効果を加えたものを使用する(A) 効果の選択(E)<br>・ ファイル名を指定する(E)<br>file:///D:/Documents and Settings/ /デスクトップ/pho<br>小さい写真にマウスを持っていったときに背景のかわりに<br>素示したい写真を指定する<br>フレビュー                                                                                         |
|----------------------------------------------------------------------------------------------------|
| <ul> <li>画像の指定型</li> <li>図 7</li> <li>① 通常時の画像に効果を加えたものを使用する(A)</li> <li>効果の選択(E)</li> <li>① ファイル名を指定する(E)         <ul> <li>file:///D:/Documents and Settings/</li> <li>/デスクトップ/pho</li> <li>一 参照(国)</li> </ul> </li> <li>小さい写真にマウスを持っていったときに背景のかわりに 索材集から(Q)…</li> <li>ブレビュー</li> </ul> |
| <ul> <li>● 通常時の画像に効果を加えたものを使用する(A) 効果の選択(E)</li> <li>● ファイル名を指定する(E)         [file:///D:/Documents and Settings/ /デスクトップ/pho 受照(E)]     </li> <li>小さい写真にマウスを持っていったときに背景のかわりに 素材集から(G)         フレビュー     </li> </ul>                                                                      |
| <ul> <li>○ 通常時の画像に効果を加えたものを使用する(A) 効果の選択(E)</li> <li>○ ファイル名を指定する(E)         [file:///D:/Documents and Settings/ /デスクトップ/pho 愛照(E)     </li> <li>小さい写真にマウスを持っていったときに背景のかわりに 素材集から(G)</li> <li>表示したい写真を指定する</li> </ul>                                                                    |
| <ul> <li>通常時の画像に効果を加えたものを使用する(A)</li> <li>効果の選択(E)</li> <li>ファイル名を指定する(E)</li> <li>file:///D:/Documents and Settings/ /デスクトップ/pho</li> <li>グジンクスを持っていったときに背景のかわりに</li> <li>素材集から(G)…</li> <li>オレビュー</li> </ul>                                                                           |
| <ul> <li>ファイル名を指定する(E) <ul> <li>file:///D:/Documents and Settings/ /デスクトップ/pho</li> <li>小さい写真にマウスを持っていったときに背景のかわりに素材集から(G)</li> </ul> </li> <li>表示したい写真を指定する <ul> <li>ブレビュー</li> </ul> </li> </ul>                                                                                       |
| file:///D:/Documents and Settings/ /デスクトップ/pho<br>小さい写真にマウスを持っていったときに背景のかわりに 素材集から@<br>表示したい写真を指定する<br>プレビュー                                                                                                    |
| 小さい写真にマウスを持っていったときに背景のかわりに 素材集から@<br>表示したい写真を指定する<br>プレビュー                                                                                                    |
|                                                                                                    |
|                                                                                                    |
|                                                                                                    |
|                                                                                                    |
| 入れ替え前の画像 入れ替え後の画像                                                                                                    |
|                                                                                                    |
| < 戻る(B) 完了 キャンセル ヘルプ                                                                                                    |
| 画像のロールオーバー効果ウィザード(他の場所の画像の交換)                                                                                                    |
| ここの説成的はオブションです。<br>マウスから離れた場所の画像も、同時に入れ替わるよりに設定することができます。設定する場合には追加ポ<br>夕心相称してCRECの                                                                                                    |
|                                                                                                    |
|                                                                                                    |
|                                                                                                    |
| ● [図 8]何もしたいで「完了。                                                                                                    |
|                                                                                                    |
|                                                                                                    |
| ▲ ##@ ##@ ##@ ##@ ##@ ##@ ##@ ##@ ##@ ##                                                                                                    |

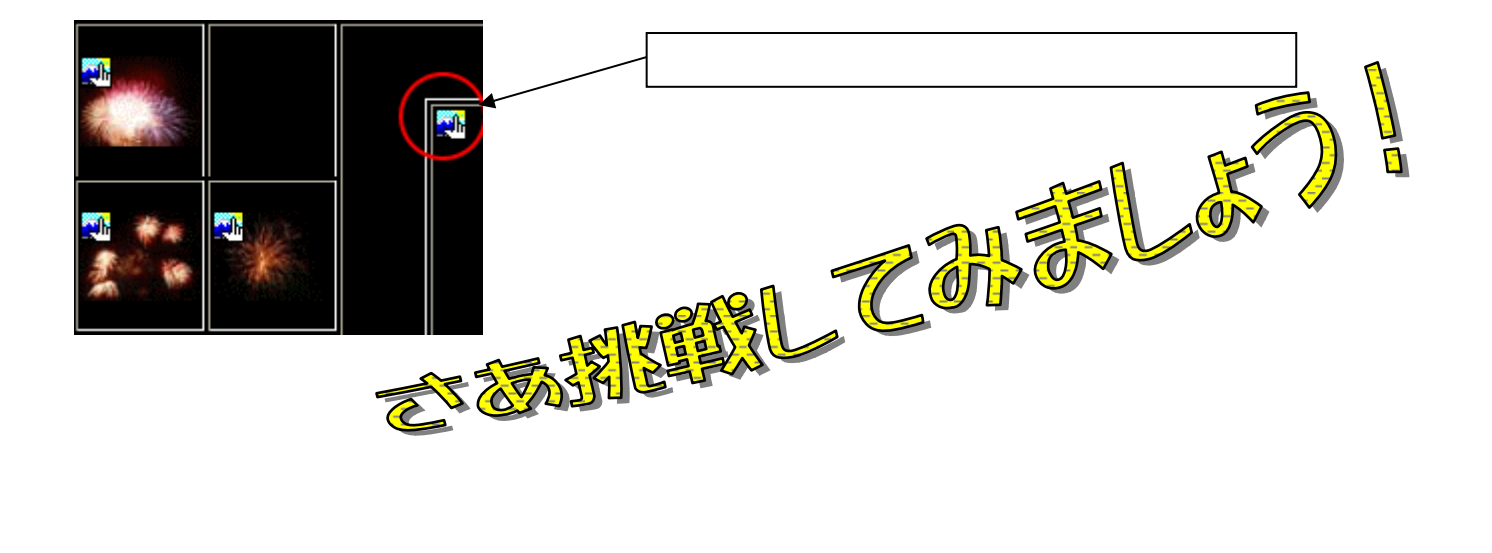